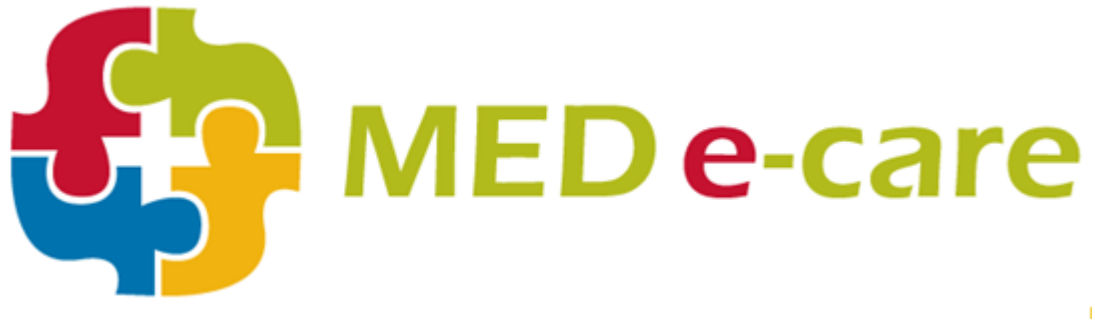

## **IAR Submission**

(This guide is prepared for the purpose of the CIHI 2015-2016 specifications)

Navigate to *e-Assessment > Submission > IAR Submission* 

- Select the Submission type CCRS IAR
- Select the submission period/quarter (any pending IAR assessments in Q1-2015)

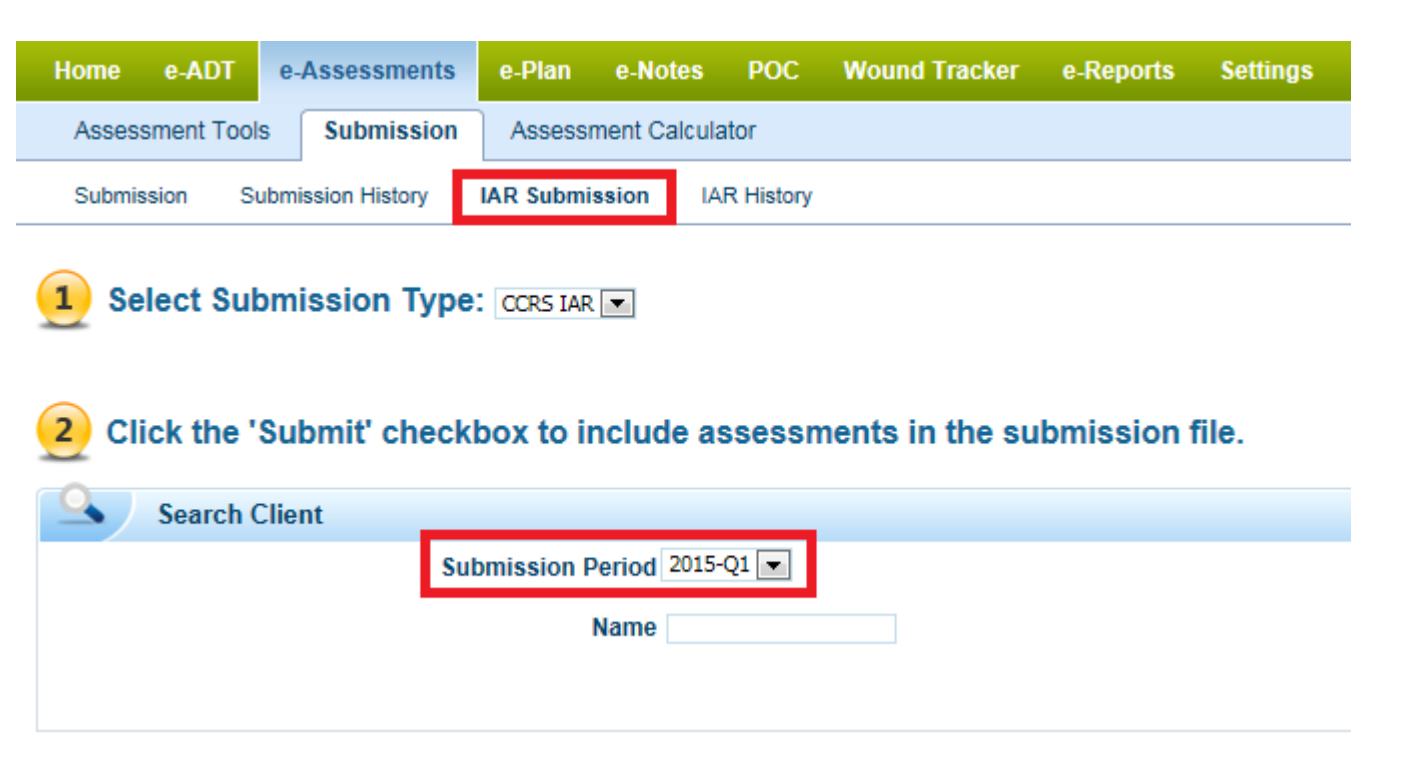

Click on 'Select All' in order to select all assessment for the period.

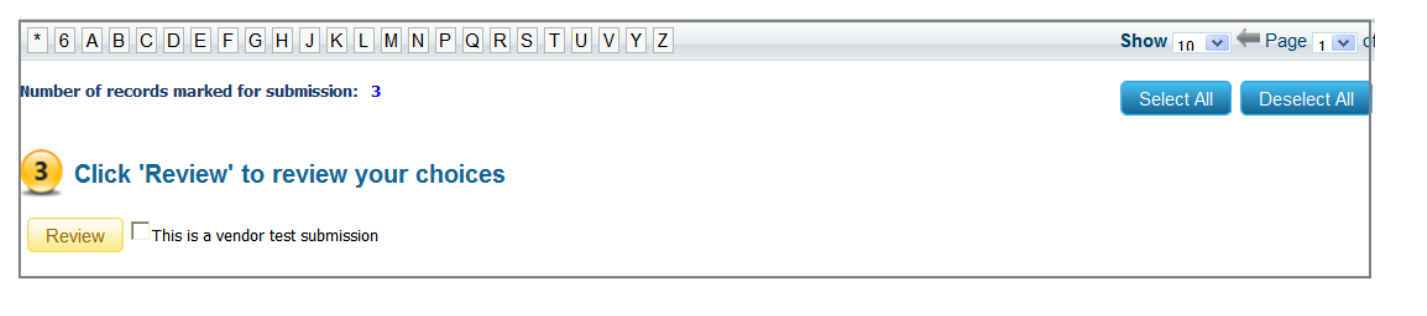

- Click on 'Review' to start the process
- Click 'Continue' to proceed with the process

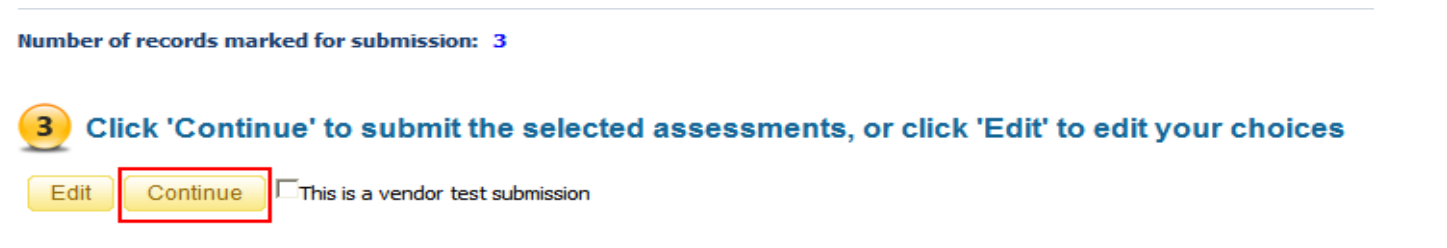

Click on 'Send to IAR'; this action submits the file electronically from Mede-care to CCIM

| The 1 | followir | ng sub | mission | files | will | be | create | ed: |
|-------|----------|--------|---------|-------|------|----|--------|-----|
|       |          |        |         |       |      |    |        |     |

| Period                                                                                                    | Seq.           | File Name                  | Total Records | Submitted | Errors | Preview      |  |  |  |  |  |
|----------------------------------------------------------------------------------------------------|----------------|----------------------------|---------------|-----------|--------|--------------|--|--|--|--|--|
|                                                                                                    | 2              |                            | 1             | 1         | 0      | Preview File |  |  |  |  |  |
|                                                                                                    |                |                            |               |           |        |              |  |  |  |  |  |
|                                                                                                    |                |                            |               |           |        |              |  |  |  |  |  |
|                                                                                                    |                |                            |               |           |        |              |  |  |  |  |  |
|                                                                                                    |                |                            |               |           |        |              |  |  |  |  |  |
|                                                                                                    |                |                            |               |           |        |              |  |  |  |  |  |
|                                                                                                    |                |                            |               |           |        |              |  |  |  |  |  |
|                                                                                                    |                |                            |               |           |        |              |  |  |  |  |  |
|                                                                                                    |                |                            |               |           |        |              |  |  |  |  |  |
|                                                                                                    |                |                            |               |           |        |              |  |  |  |  |  |
| Click 'Save' to create the submission files or 'Discard' to discard the files and cancel the submission process |                |                            |               |           |        |              |  |  |  |  |  |
|                                                                                                    |                |                            |               |           |        |              |  |  |  |  |  |
| Send to IAR                                                                                                    | Discard Finish | Save For Manual Submission |               |           |        |              |  |  |  |  |  |

Note: When the IAR Submission gets to CCIM, it should generate a '**Transaction ID**' under the '**IAR History'** tab for the submitted quarter.